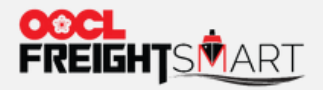

# 产品搜索

and a second the second second s

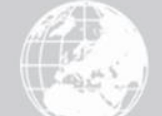

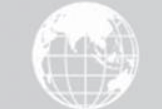

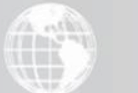

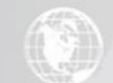

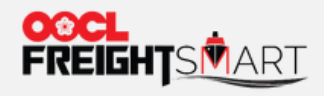

产品搜索

### 步骤1点击E-spot下各产品分类页面。

|                              | FreightSmart 简介                                                                                                    | 最新消息 帮助中心 联系我们    | Language ~ A                                                                                                    |
|------------------------------|----------------------------------------------------------------------------------------------------|-------------------|----------------------------------------------------------------------------------------------------|
| <b>E-Spot</b><br>实时报价、提供舱位与你 | 介格保证                                                                                                    |                   |                                                                                                    |
| 怒好! OOCL FreightSmart<br>● 2 |                                                                                                    |                   | 红梅花                                                                                                    |
| 注意事项                         | <b>48</b><br>消息中心                                                                                                    | <b>0</b><br>待办事项  | <b>0</b><br>购物车                                                                                                    |
| 报价与下订单                       | <ul> <li>E-Spot</li> <li>取得实时报价</li> <li>普額产品     ※     </li> </ul>                                                                                                    | E-Quote<br>获取月度报价 | <ul> <li>         もので、</li> <li>         やので、</li> <li>         やので、</li> <li></li></ul> |
| 管理订单                         | 干冻柜 ● ● | E-Quote 订舱        | E-Customs Solution ⑤                                                                                                    |

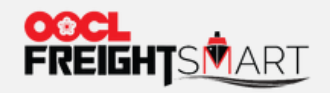

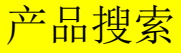

#### 步骤2录入筛选条件可快速查询所选产品

下订单

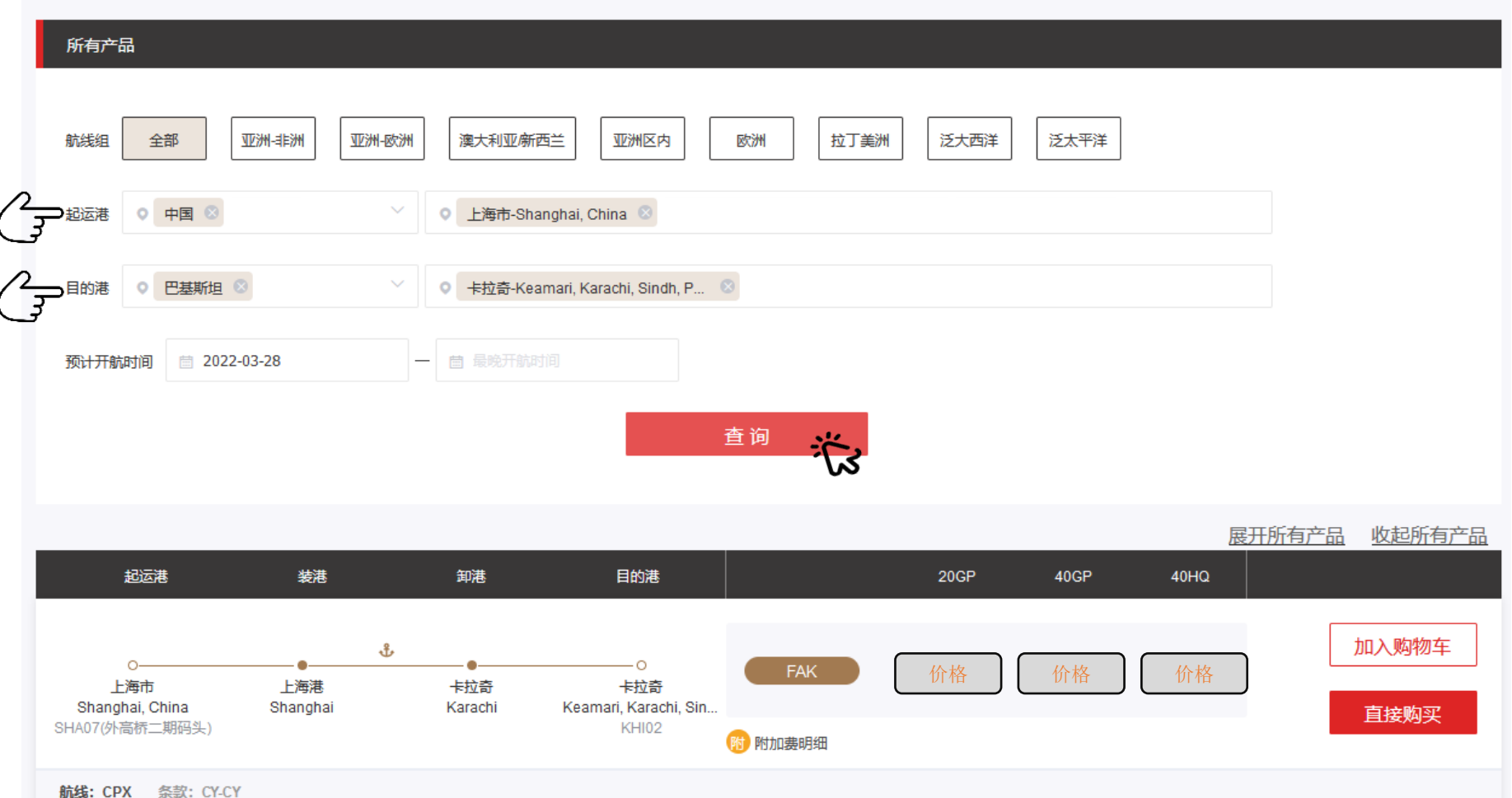

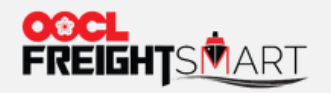

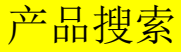

步骤3 可直接点击"直接购买"或者点击"加入购物车"暂存到购物车

下订单

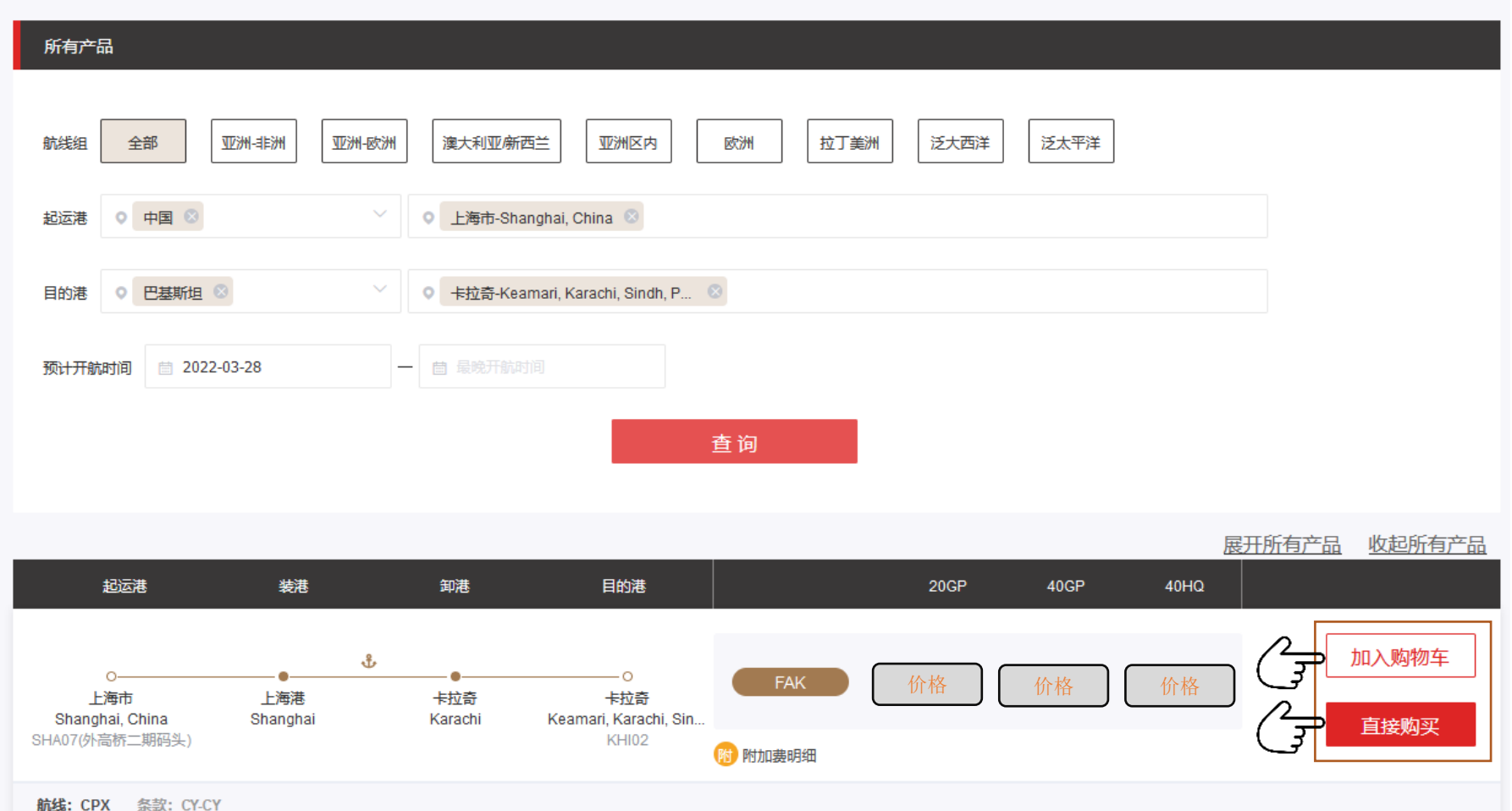

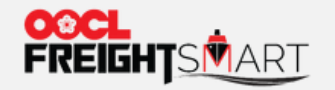

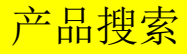

#### 步骤 4a 点击"直接购买"可查看该船期具体信息,确认后再点击"购买"

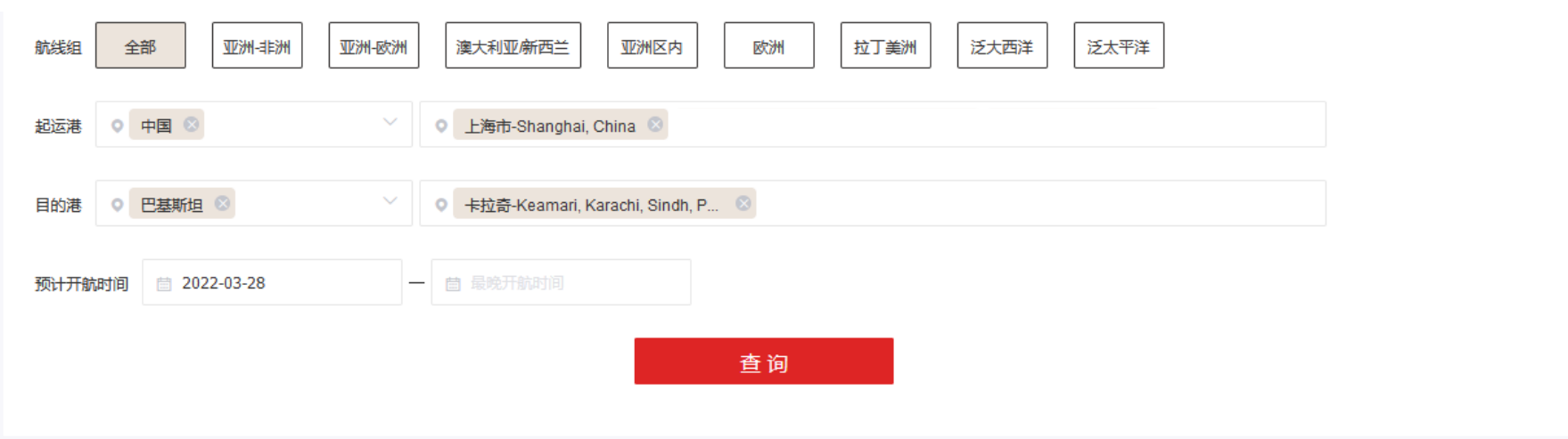

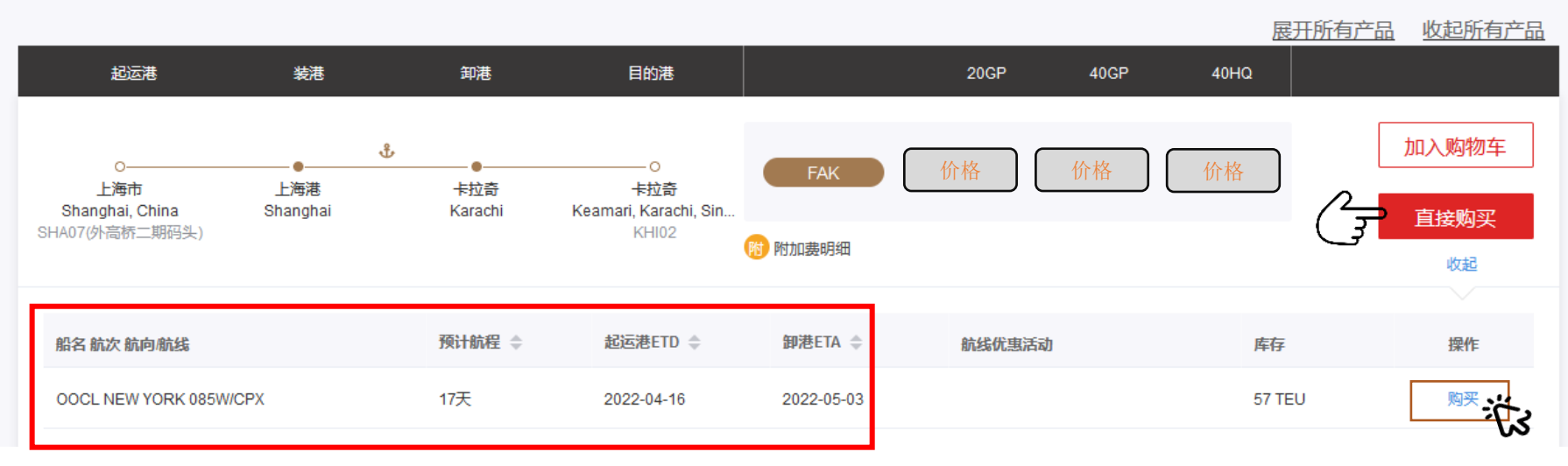

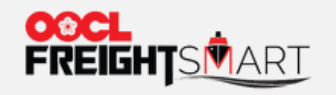

产品搜索

## 步骤 4b 若想购买的产品已售罄,价格区域会呈现"\*"号,可点击"有舱提醒",当有库存时会 收到相应的通知

下订单

| 101                                   |              |                 |       |                          |                                               |              |      |      |      |       |        |
|---------------------------------------|--------------|-----------------|-------|--------------------------|-----------------------------------------------|--------------|------|------|------|-------|--------|
| 所有产品                                  |              |                 |       |                          |                                               |              |      |      |      |       |        |
| 航线组 刍                                 | 全部           |                 | 亚洲-欧洲 | 澳大利亚席                    | 「西兰」 亚洲区内                                     | 欧洲 拉丁美洲      | 泛大西洋 | 泛太平洋 |      |       |        |
| 起运港 🔹                                 | 中国 😣         |                 | ~     | ● 上海市-SI                 | nanghai, China 🙁                              |              |      |      |      |       |        |
| 目的港 🔹                                 | 英国 ଃ         |                 | ~     | ◎ 菲利克斯                   | E-Felixstowe, Suffolk, En                     | 8            |      |      |      |       |        |
| 预计开航时间                                | <u>⊨</u> 202 | 22-03-28        | -     | 自 最晚开航                   |                                               |              |      |      |      |       |        |
|                                       |              |                 |       |                          |                                               | 查询           |      |      |      |       |        |
|                                       |              |                 |       |                          |                                               |              |      |      | 展    | 开所有产品 | 收起所有产品 |
| 起运                                    | 巷            | 装港              |       | 卸港                       | 目的港                                           |              | 20GP | 40GP | 40HQ |       |        |
| 0—<br>上海市<br>Shanghai, C<br>SHA14(洋山) | china<br>码头) | 上海港<br>Shanghai | ጜ     | ●<br>菲利克斯托<br>Felixstowe | ○<br>非利克斯托<br>Felixstowe, Suffolk, E<br>FXT02 | FAK<br>附加费明细 | ***  | ***  | ***  |       | 加入购物车  |
| 航线: LL1                               | 条款: CY-C     | Y               |       |                          |                                               |              |      |      |      |       |        |